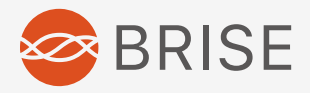

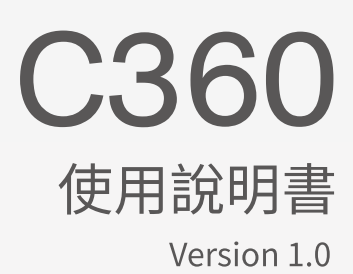

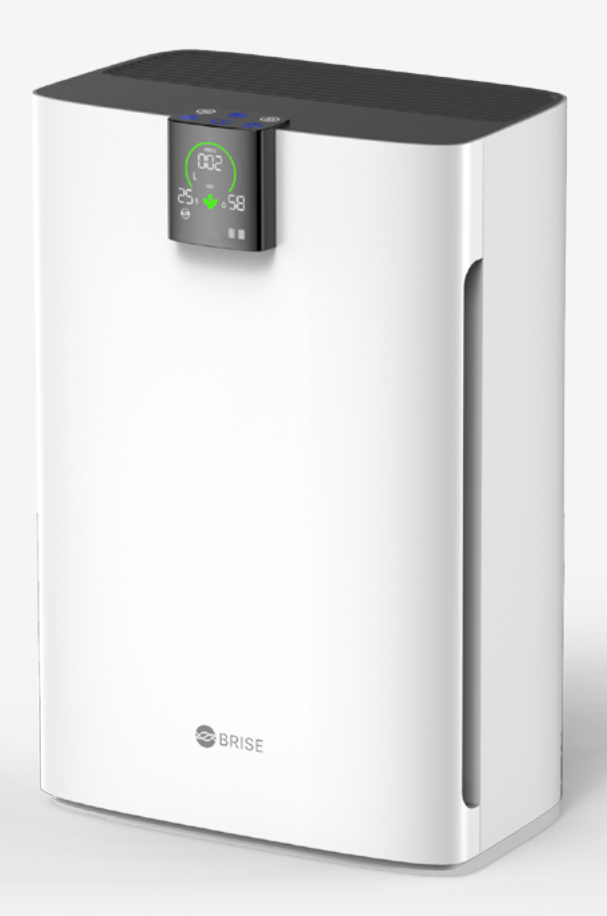

### 目錄

| 01.重要安全指示       | 02 |
|-----------------|----|
| 02. 配置確認        | 03 |
| 03. 使用前準備       | 04 |
| 04. 註冊 / 安裝步驟   | 06 |
| 05. 註冊 / 安裝異常處理 | 10 |
| 06. APP 操作主頁面   | 12 |
| 07. 個人化設定       | 13 |
| 08. 按鍵與燈號說明     | 18 |
| 09. 顯示螢幕說明      | 21 |
| 10. 濾網說明        | 23 |
| 11. 濾網安裝方式      | 26 |
| 12. 更換前置濾網      | 27 |
| 13. 更換主濾網       | 29 |
| 14. 產品規格        | 31 |
| 15. 電器清潔保養      | 31 |
| 16. 售後支援        | 32 |
| 17.保固服務         | 32 |
| 18. 附錄          | 33 |
| 19. 保固卡         | 34 |

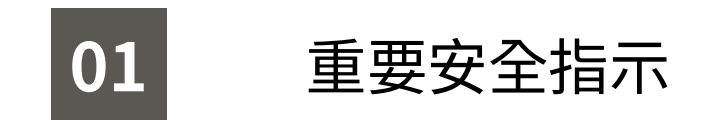

#### 使用電器用品應注意避免火災、電擊和傷害的危險

- 01. 本電器不預期供生理、感知、心智能力、經驗或知識不足之使用者(包含孩童) 使用,除非在對其負有安全責任的人員之監護或指導下安全使用。
- 02. 孩童應受監護,以確保孩童不嬉玩電器。
- 03. 請勿在超過海拔 2,000m 的地方使用。
- 04. 僅限屋內 (室內)使用。
- 05. 若電源線損壞時,必須由製造商、其服務處或具有相關資格人員加以更換以避免 危險。
- 06. 除非組件完備否則請勿使用。
- 07. 請勿在未裝上前置濾網的狀態下運轉,以免降低濾網的使用期限。
- 08. 請勿將電線安置在地毯或接近熱源處。
- 09. 在有易燃氣體或蒸氣處,請勿使用空氣清淨機。
- 10. 請勿將本產品靠近潮濕或容易被水潑濕的地方使用,如浴室、廚房、水槽邊及嚴 重潮濕的地下室。
- 11. 本產品必須直立使用。
- 12. 請勿將異物投入或阻斷進、出風口(機身雙側與上方),以免傷害到本產品。
- 13. 請勿坐站及放置重物在本產品上。
- 14. 未安裝 APP 及設定 WiFi , C360 仍可運轉,但 BRISE 人工智慧運轉及智慧濾網 等功能無法實現。

### 低功率電波輻射性電機管理辦法

第十二條 經型式認證合格之低功率射頻電機,非經許可,公司、商號或使用者 均不得擅自變更頻率、加大功率或變更原設計之特性及功能。

第十四條 低功率射頻電機之使用不得影響飛航安全及干擾合法通信;經發現 有干擾現象時,應立即停用,並改善至無干擾時方得繼續使用。前項合法通信,指 依電信法規定作業之無線電通信。低功率射頻電機須忍受合法通信或工業、科學 及醫療用電波輻射性電機設備之干擾。

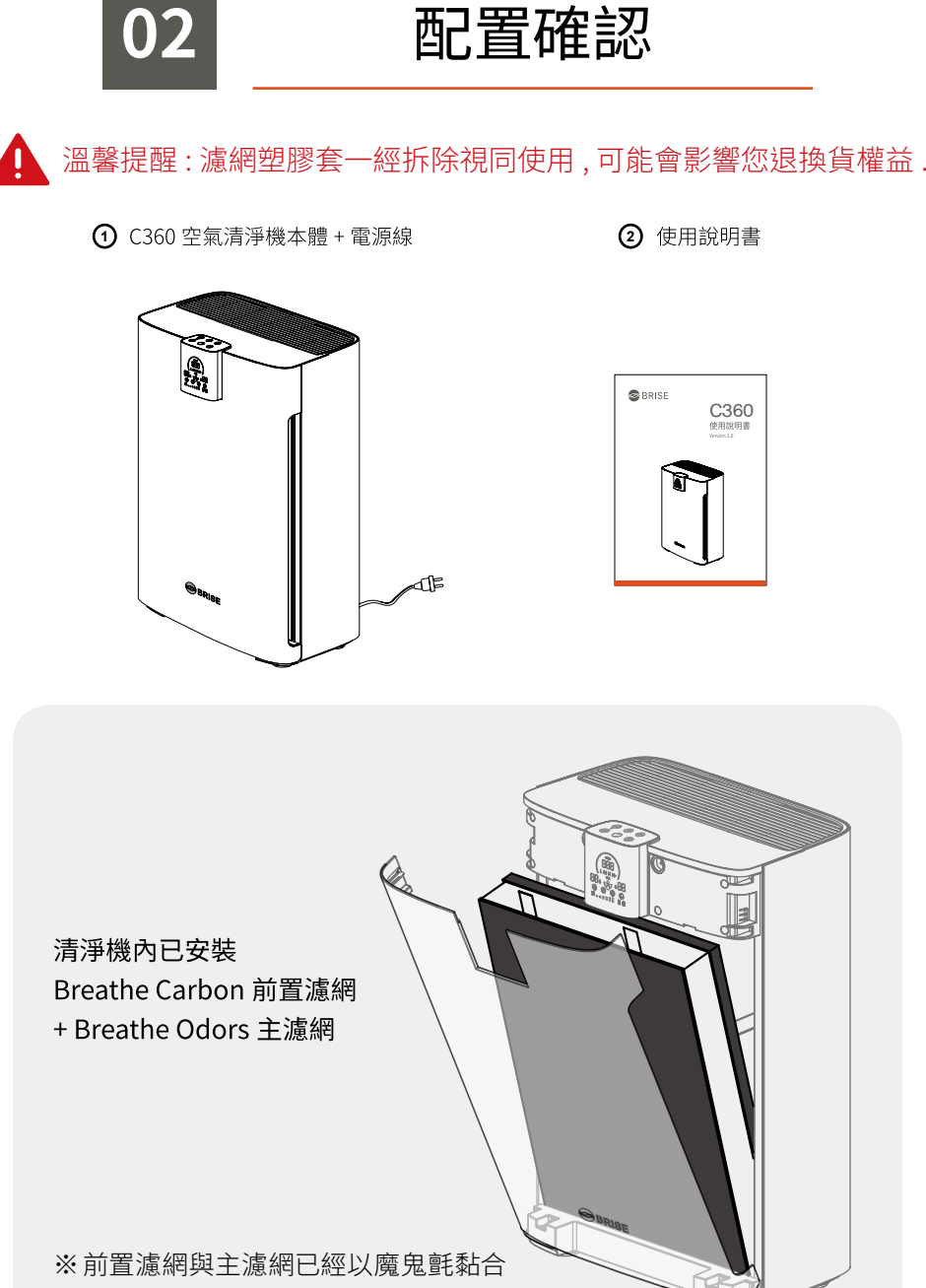

※請務必將濾網外塑膠套卸除後使用

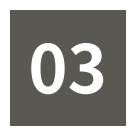

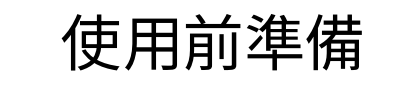

1. 打開前蓋 抓住前蓋兩側向外拉出

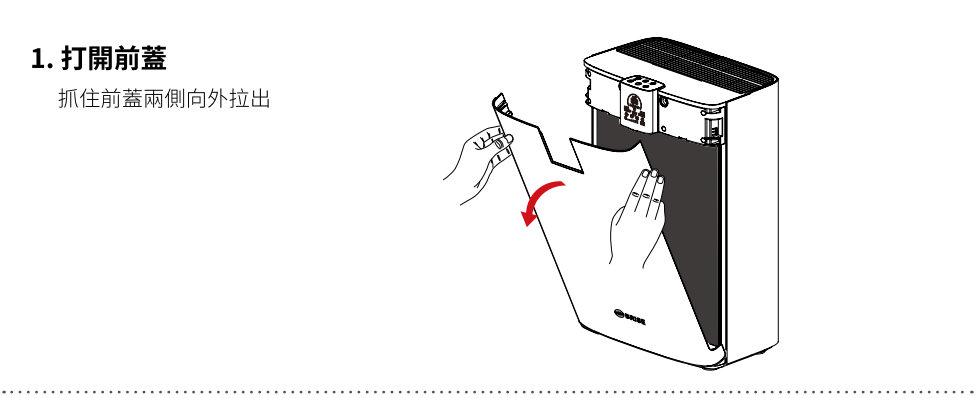

#### 2. 卸除濾網包裝塑膠套

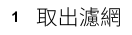

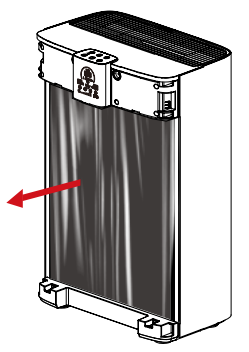

#### 2 拆除濾網包裝塑膠套

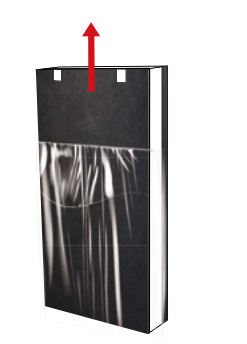

3. 安裝濾網

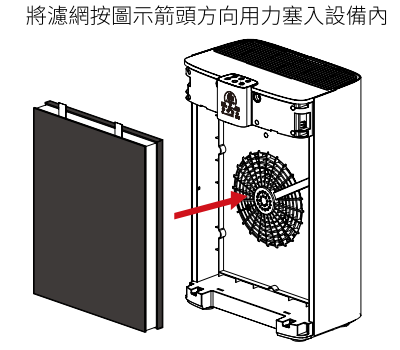

務必確認濾網安裝方向正確! 主濾網:朝向設備內側 主濾網泡棉:朝向設備內側 主濾網拉帶:主濾網上方 前置濾網:朝向設備外側

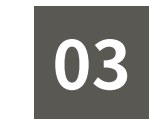

### 使用前準備

4. 蓋回前蓋

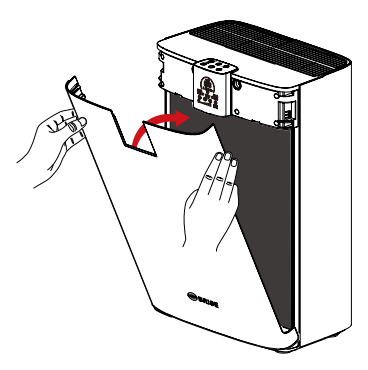

5. 接上電源

將電源插頭插入插座內

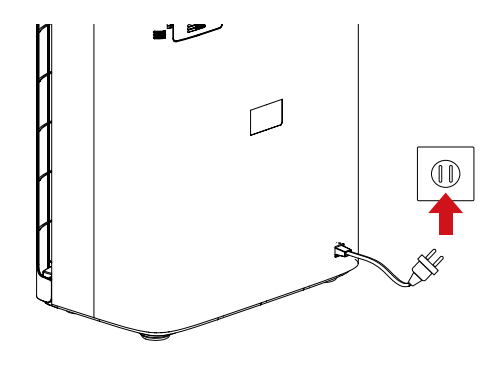

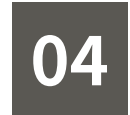

### 註冊 / 安裝步驟

#### Step 1

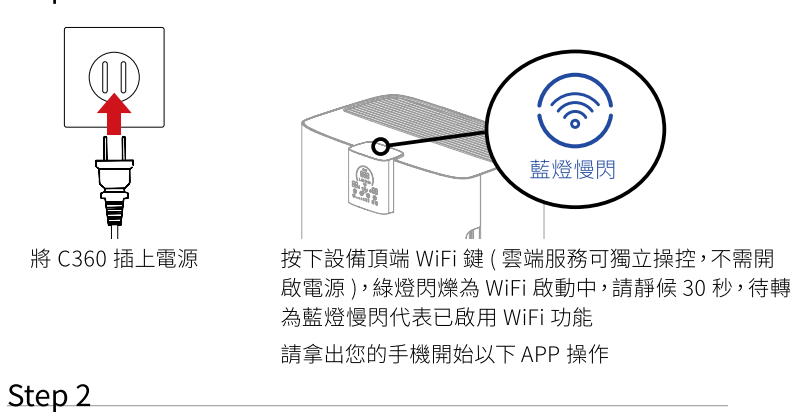

掃描左方 QR code 下載 BRISE APP,或至 Google Play / App Store 搜尋「BRISE 」

若已是 BRISE 用戶,請開啟 BRISE APP 從 Step5 開始操作

Step 3

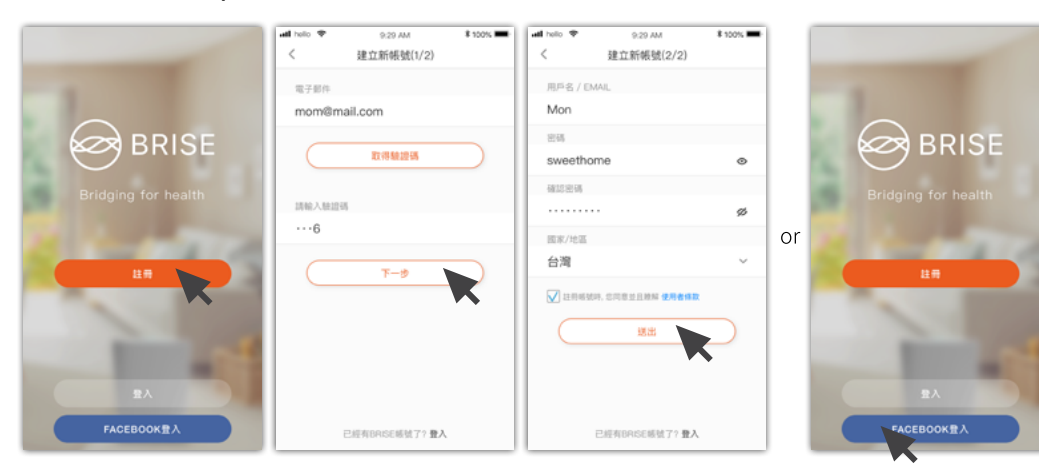

註冊新帳號,輸入 Email 後「取得驗證碼」,並至 Email 信箱確認驗證碼,輸入 驗證碼後「下一步」, 設定帳號、密碼、所在地區後「送出」 即完成註冊 或以 Facebook 帳號登入

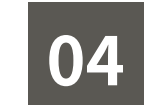

### 註冊 / 安裝步驟

#### Step 4

Step 5

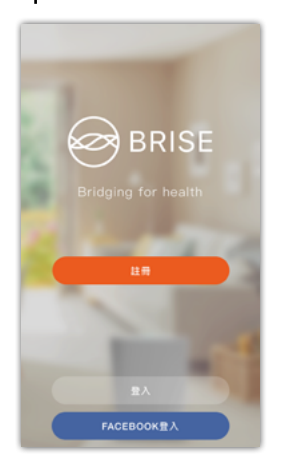

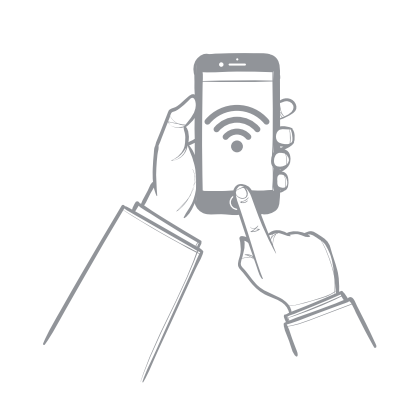

成功註冊後,系統將自動登入 「BRISE」 APP 確認手機 WiFi 連線功能,並已連線 至家中 WiFi,連線訊號正常

※ C360 只支援 2.4G WiFi 不支援 5G WiFi, 啟用時務必選 2.4G WiFi, 並請勿隱藏 WiFi SSID 避免啟用失敗 (若家中 WiFi SSID 為隱藏, 請暫時取消隱藏, 待成功啟用 C360 之後, 再重新隱藏您家中的 WiFi SSID)

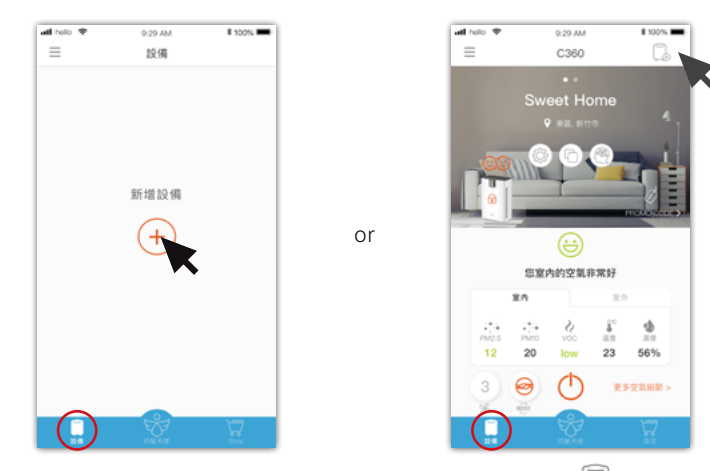

進入 APP 左下「設備」 畫面,「+」 新增設備,或畫面右上角「 🗔」 新增設備

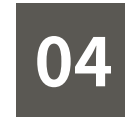

### 註冊 / 安裝步驟

#### Step 6

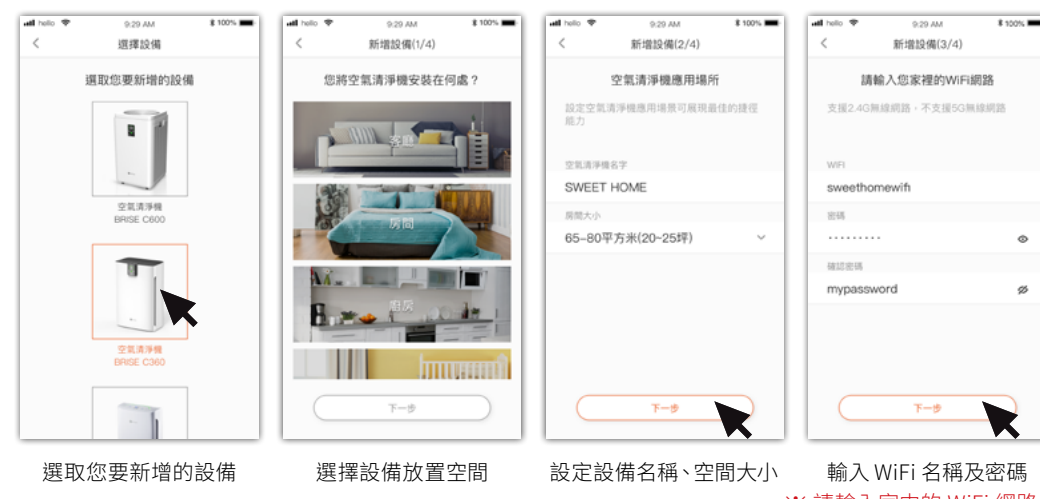

※請輸入家中的 WiFi 網路, APP 會將資訊寫入 BRISE 設備,設備將透過 WiFi 連 上網路,啟用雲端服務

Step 7

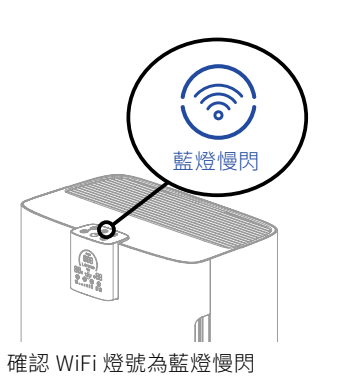

(若非藍燈慢閃,請先確認 WiFi 鍵開啟,再長 按 WiFi 鍵 5 秒直到 " 叮 " 一聲後放開, 以重 置 WiFi 設定為出廠狀態)

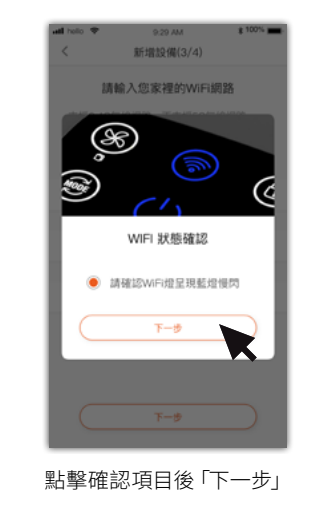

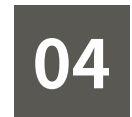

### 註冊 / 安裝步驟

\$ 100%

#### Step 8

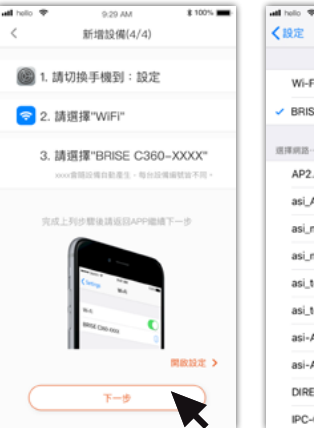

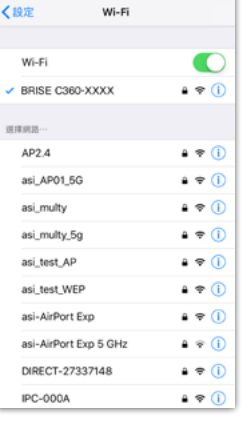

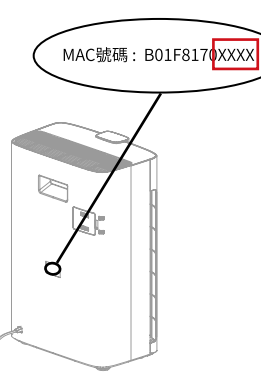

※ 如何查看設備 MAC 號碼末四碼

依照提示進入手機 WiFi 頁面,確認連線至 BRISE C360-XXXX 後回到 BRISE APP

※ XXXX 為設備 MAC 號碼末四碼, 會隨設備自動 產生,每台設備編號皆不同

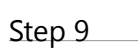

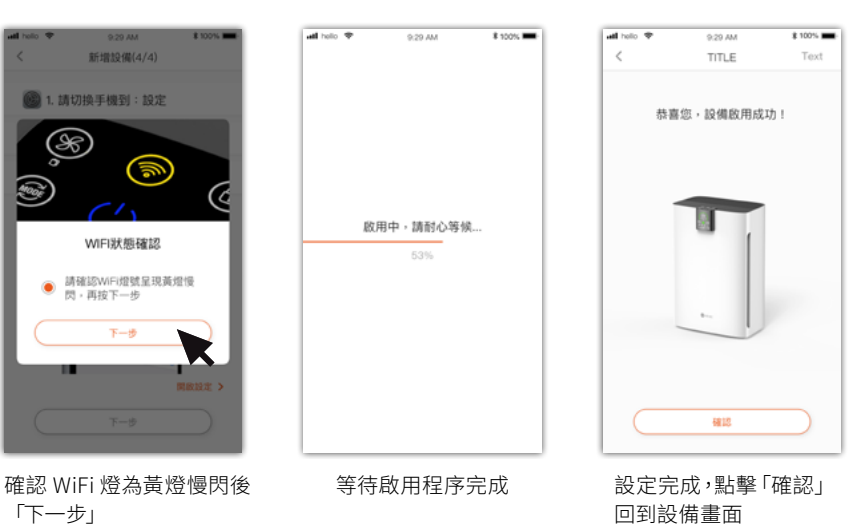

※ 設定完成後 WiFi 燈號應該為藍燈恆亮,如果有其它燈號顏色出現,請參考下頁安裝異常處理說明

貼紙上查看

可於機身背面設備資訊

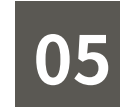

註冊 / 安裝異常處理

| 燈號   | 說明                               | 處理方式                                                                                                    |
|------|----------------------------------|----------------------------------------------------------------------------------------------------|
| 藍燈恆亮 | BRISE 已啟用成<br>功,但是 APP<br>出現失敗畫面 | 手機網路可能暫時不通,按下確認鍵回到<br>設備畫面後即可看到您剛啟用的 BRISE                                                                                                    |
| 黄燈慢閃 | 您的 BRISE 無<br>法與 WiFi 路由<br>器連接  | 可能失敗的原因:<br>1. BRISE 不支援 5G WiFi, 請選擇 2.4G 的<br>WiFi<br>2. WiFi 密碼輸入錯誤, 請確認密碼輸入無<br>誤<br>3. 您的 WiFi 是隱藏的 SSID, 請先不要隱藏<br>SSID<br>排除可能錯誤後, 長按 WiFi 鍵 5 秒以重置<br>WiFi 設定, 重置後請重新操作啟用程序 |
| 黄燈快閃 | 無法連結到<br>Internet                | 請確認其他設備 ( 如手機 ) 是否能使用 WiFi<br>連接到外部網路。如果不行,請先排除此<br>問題<br>排除可能錯誤後,長按 WiFi 鍵 5 秒以重置<br>WiFi 設定,重置後請重新操作啟用程序                                                                          |
| 紅燈恆亮 | 其他原因造成新<br>增 BRISE 失敗            | 排除可能錯誤後,長按 WiFi 鍵 5 秒以重置<br>WiFi 設定,重置後請重新操作啟用程序<br>如果依舊無法啟用成功,請與我們聯繫                                                                                                    |

## 05 言

0

### 註冊 / 安裝異常處理

#### 重置 WiFi 方式

WiFi 鍵開啟,確認燈號為藍、黃、紅其一時再長按5秒,聽到 叮一聲且紅燈快閃,代表WiFi正在重置。 靜待一分鐘WiFi燈變藍色慢閃,表示已重置完成,即可重新 操作啟用程序。

※ 綠燈慢閃表示 WiFi 正在啟動中,此時請勿觸碰 WiFi 按鍵

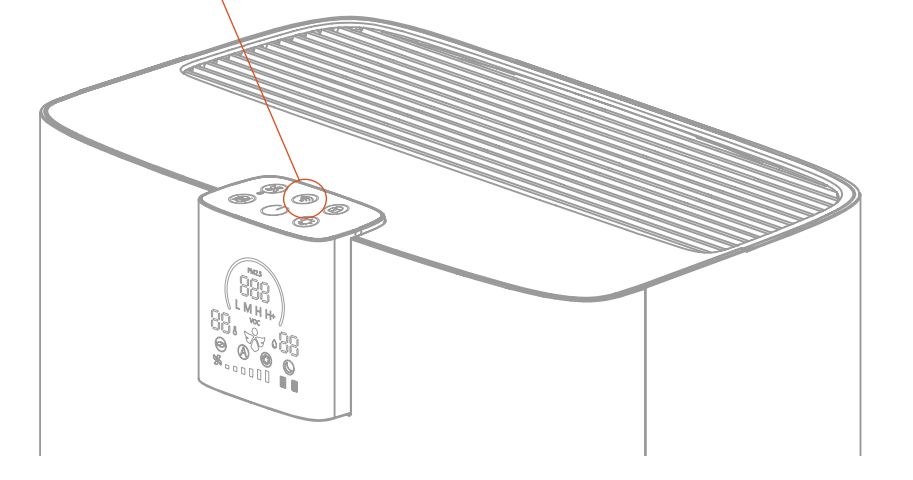

### ※如果嘗試多次皆無法順利註冊 / 安裝成功,請與我們聯繫

E-mail:support@brisecare.com

聯絡電話 : (03) 666-7960

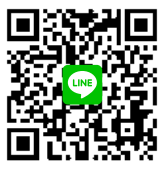

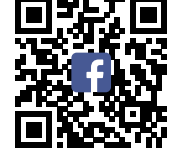

LINE 官方帳號

Facebook 粉絲專頁

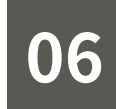

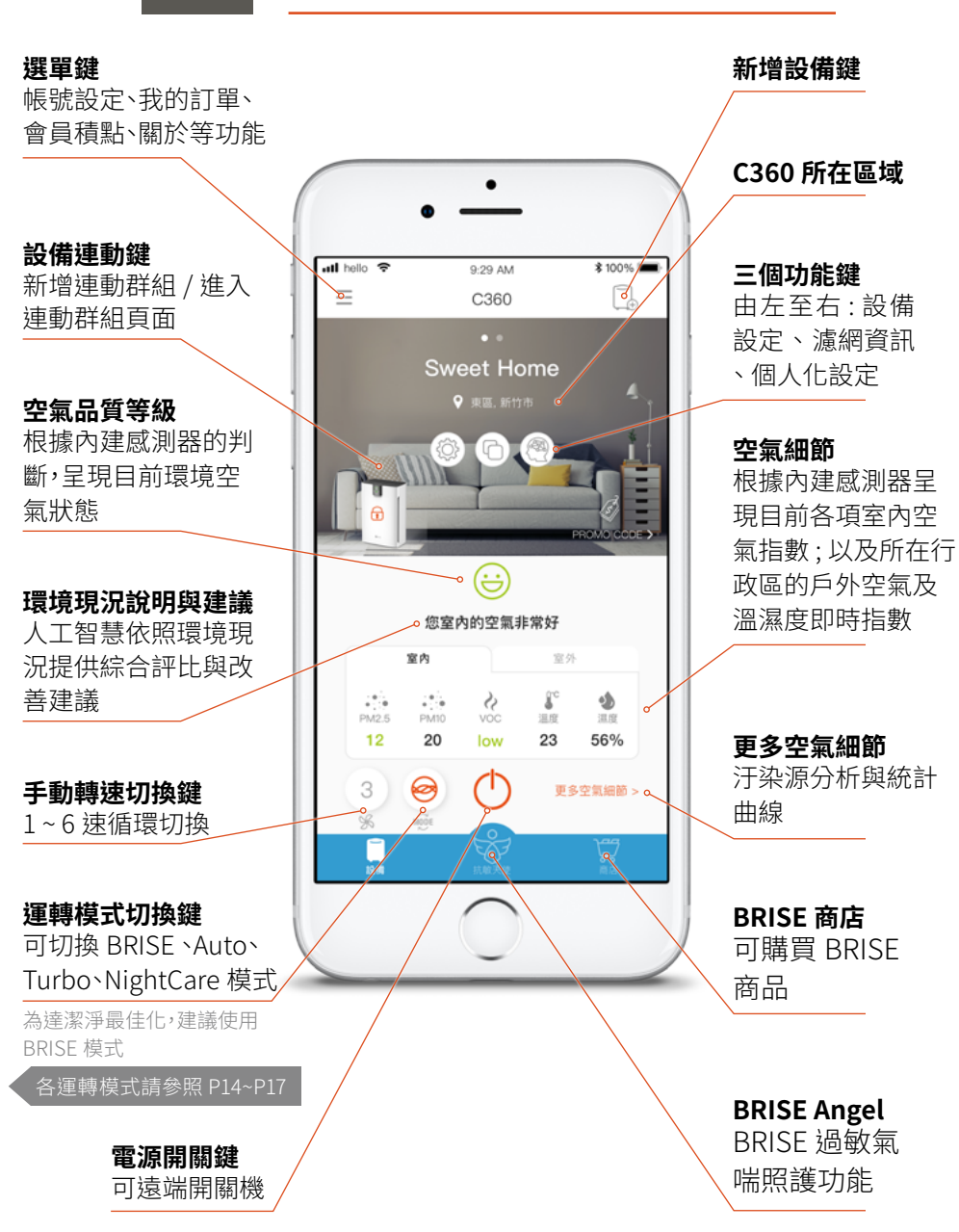

APP 操作主頁面

07

## 個人化設定

設備首頁點擊個人化設定「《四」按鈕進入模式設定頁面,按照您 設定的環境參數,客製專屬於您的空氣清淨機

#### 場所情境圖 uti hello 🗢 9:29 AM \$ 100% 🔳 < 個人化設定 設備放置場所 場所大小 操新统计 場所設定 設定設備放置場所或 場所大小 $\Theta$ А 切換模式 BRISE模式讓你針對不同參數做設定,讓清淨機按 🕥 點擊圖示可切換模式. 照您所設定的個人化參數自動運轉 並做相關設定 家庭中有人過敏 有 各模式設定 參考室外空氣品質 有 $\sim$ (請看後頁詳細說明) 窟物数量 不同模式有不同設定項 貓 3-5 > 目可調整,讓 BRISE 空 氣清淨機更符合您的使 用習慣

12 APP 操作主頁面

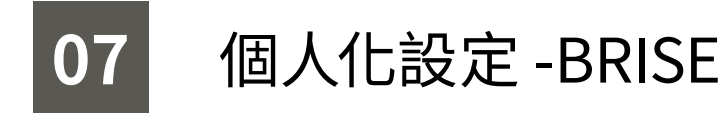

Ø

BRISE 模式讓您針對不同參數的設定,讓清淨機按照您 所設定的個人化參數自動運轉

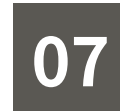

### 個人化設定 -AUTO

Auto 模式讓您選擇不同國家 / 地區的空氣品質標準, A 讓清淨機按照當地不同空氣品質標準的定義自動運轉。

### 模式切換 點擊圖示可切換模式, 並做相關設定 設定家中是否有人過敏 根據家庭成員過敏狀況 運轉 設定是否參考室外空氣 品質運轉 當室外空氣品質變差, 將預防性加強運轉 設定寵物數量、類型 BRISE 會根據寵物數 量、類型調整運轉方式 設定噪音上限 設定運轉時產生的聲音 上限值 AC. (9) M 7 AB 99 PA 202

|                       | 9:29 AM                   | \$ 100% 🔳 |
|-----------------------|---------------------------|-----------|
| <                     | 個人化設定                     |           |
|                       |                           |           |
|                       | 客廳                        |           |
|                       |                           | 4         |
| _                     | 場所設定                      | ÷         |
|                       |                           |           |
| Provent and           |                           |           |
|                       |                           |           |
|                       |                           |           |
| ~>                    | A S                       | C         |
| BRISE模式讓自             | 你針對不同參數做設定,<br>四144余款自動運輸 | 讓清淨機按 ⑦   |
| SWEAKAPTI BOLAE, D'ST | 個人10世數日勤建時                |           |
| 家庭中有人過                | 敏                         |           |
| 有                     |                           | $\sim$    |
| · 参考室外空氣              | 品質                        |           |
| 有                     |                           | $\sim$    |
|                       |                           |           |
| 第三十万世X.332            |                           | 0.5.      |
| 御田                    |                           | 3-5 🔰     |
| 中小型犬                  |                           | 0 >       |
|                       |                           | 1.0.      |
| 大型大                   |                           | 1-2 2     |
| 保音上限                  |                           |           |
|                       |                           |           |
|                       |                           |           |

模式切換 點擊圖示可切換模式, 並做相關設定

設定空氣品質標準 可根據不同國家 / 地區 制定的不同空氣品質標 準的定義自動運轉

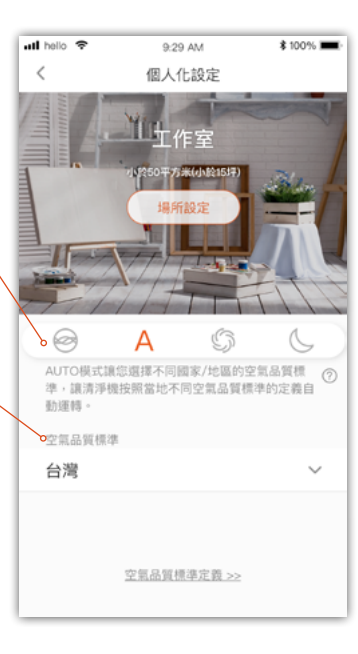

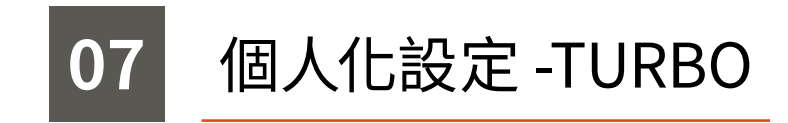

TURBO 模式讓清淨機維持最高速運轉,同時提供一些 彈性讓您調整 TURBO 的參數。

| 候式切換<br>點擊圖示可切換模式,<br>並做相關設定 |  |
|------------------------------|--|
|                              |  |
| り可止付線建特以止吋<br>運轉             |  |

設定轉速上限 設定運轉上限值

S

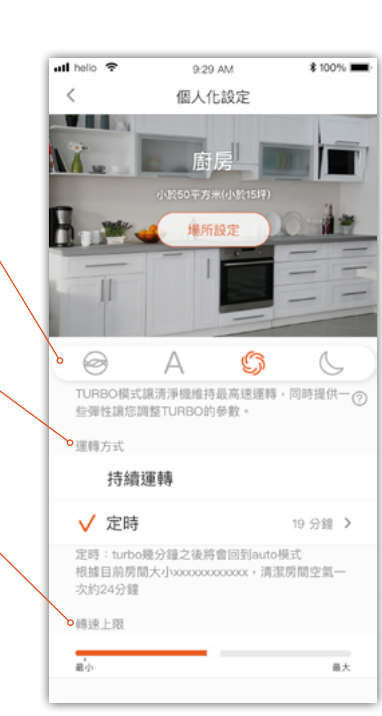

# **07** 個人化設定-NightCare

#### NightCare 模式除了維持清淨機低速運轉,更提供更多 設定讓您可以睡的更舒適。 ull hello 🗢 \$ 100% 9:29 AM < 個人化設定 場所設定 模式切換 點擊圖示可切換模式,並做相關設定 設定是否參考室外空氣品質運轉 0 А S 當室外空氣品質變差,將預防性加強 NightCare模式除了維持清淨機低速運轉,更提供 ⑦ 更多設定讓您可以睡的更舒適。 運轉 有 設定按鍵與顯示螢幕亮度 NightCare 模式下設備按鍵與顯示螢 ○安律與登幕高度開設 幕的亮度開闢 亮度開關 NIGHT CARE模式下按鍵與顯示螢幕的亮度 按鍵聲 設定按鍵聲 NIGHT CARE模式下按鍵聲開開 設定 NightCare 模式下按鍵聲開關 **幻**慧光賦功能 智慧光感功能開闢 智慧光感功能 恢復出廠設定 (重設) 設定是否開啟智慧光感功能,且可做 啟用時段 PM8:00~AM7:00 > 個人化設定。 您可設定智慧光赋的有效時段。在設定的時段 如:設定光感功能啟用的時段、調整光 内,清淨機偵測到環境亮度為睡眠狀態時,才 會切換成NightCare模式。建議設定為您平常 感的敏感度,還可學習您的睡眠亮度 睡眠的時段,以達到最適合您的使用贈驗。 可針對您的環境客製化,讓使用體驗 敏感度 更臻完美 高 我們已經為您調整適當的預設敏感度,您也可 以視情況調整敏感度設定 亮度學習 前往亮度學習 > 設定噪音上限 您可使用亮度學習功能讓清淨機學習您睡眠環 境的光線亮度,讓清淨機更準確地偵測到您個 設定 NightCare 模式時產生的聲音上 人化的睡眠環境亮度,自動切換到NIGHT 限值 CARE模式 ● 計算 80 最大 設定NightCare模式下最大運轉音量:設定時

BRISE會依據您的設定值試運轉,讓您感受上限音

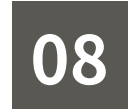

### 按鍵與燈號說明

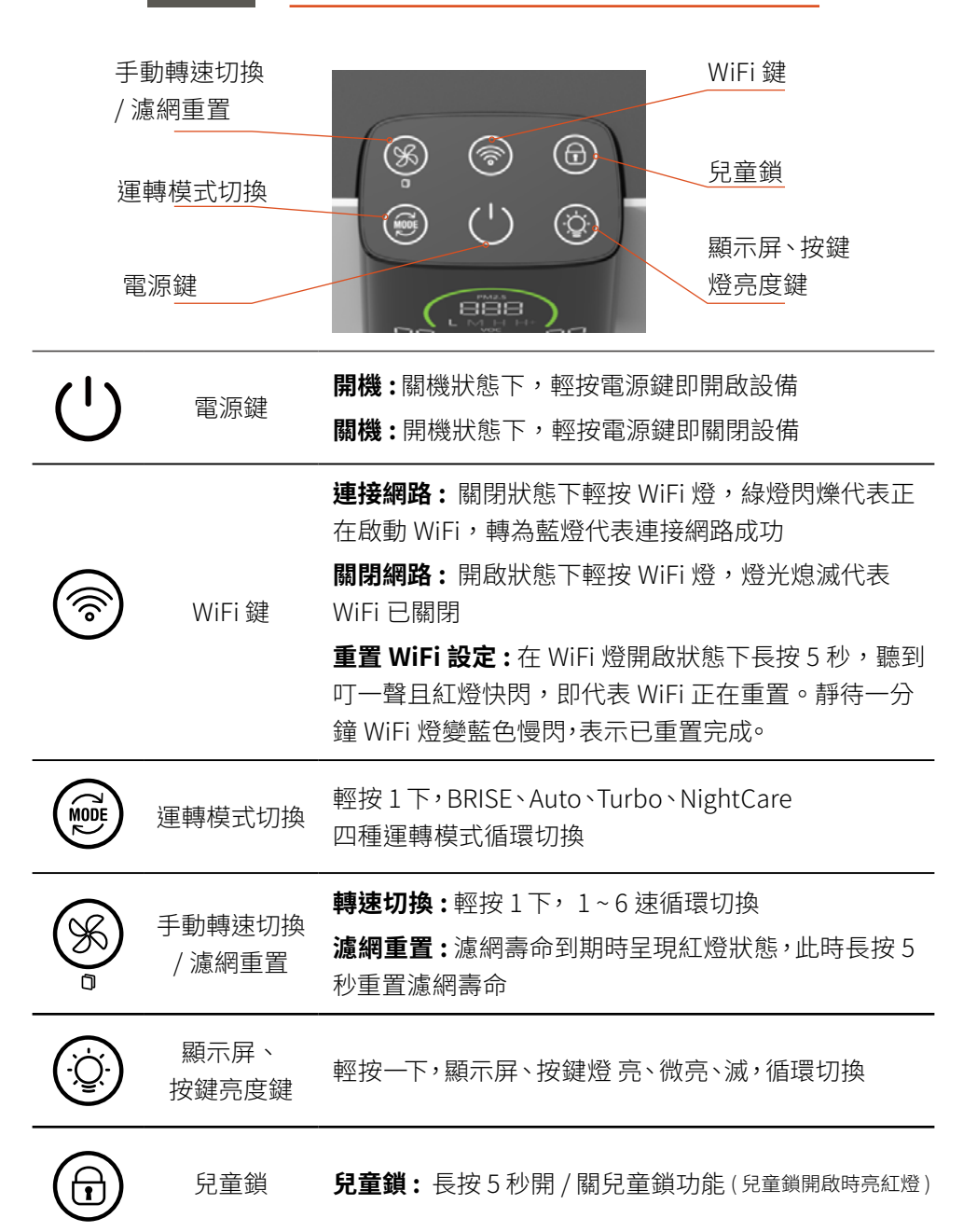

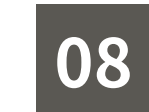

### 按鍵與燈號說明

| 按鍵圖示     | 燈號   |              | 說明                                                          |
|----------|------|--------------|-------------------------------------------------------------|
|          | 滅    | •            | 面板燈光關閉                                                      |
| (1)      | 藍燈恆亮 | •            | 正常運轉中                                                       |
| Ŭ        | 黃燈恆亮 | •            | Air Meter ON, 空氣品質偵測模式啟動中                                   |
| 電源鍵      | 紅燈恆亮 | •            | 設備關機                                                        |
|          | 滅    |              | 短按關閉 WiFi                                                   |
|          | 綠燈慢閃 |              | 開啟雲端服務,WiFi 啟動中                                             |
|          | 藍燈慢閃 | - <b>X</b> - | WiFi 開啟 OK,準備 APP 啟用                                        |
|          | 藍燈恆亮 | •            | 雲端服務正常                                                      |
|          | 黃燈恆亮 | •            | 網路連接失敗                                                      |
| <b>(</b> | 黃燈慢閃 | - <b>)</b> - | 連線到無線路由器中                                                   |
| WiFi 鍵   | 黃燈快閃 |              | 連線到雲端服務中                                                    |
|          | 紅燈恆亮 | •            | 雲端服務異常                                                      |
|          | 白燈慢閃 |              | BRISE C360 主機韌體升級中                                          |
|          | 紅燈快閃 |              | 重置 WiFi 中<br>( 清除 WiFi 及雲端服務設定,恢復未啟用<br>狀態中 )<br>完成後將進入藍燈慢閃 |

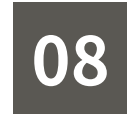

### 按鍵與燈號說明

| 按鍵圖示                                                                                                    | 燈號                                                                                                    | 說明                                  |
|----------------------------------------------------------------------------------------------------|----------------------------------------------------------------------------------------------------|-------------------------------------|
| 運轉模式切換                                                                                                    | 藍燈微亮 ●<br>藍燈恆亮 ●                                                                                                    | NightCare 模式<br>BRISE、Auto、Turbo 模式 |
| <ul><li>     「うかいです」     <li>     「うかいです」     <li>     「うかいです」     <li>     「うかいです」     </li><li>     「うかいです」     <li>     「うかいです」     </li><li>     「うかいです」     <li>     「うかいです」     </li><li>     「うかいです」     <li>     「うかいです」     </li><li>     「うかいです」     <li>     「うかいです」     </li><li>     「うかいです」     <li>     「うかいです」     </li><li>     「うかいです」     <li>     「うかいです」     <li>     「うかいです」     </li><li>     「うかいです」     <li>     「うかいです」     <li>     「うかいです」     </li><li>     「うかいです」     <li>     「うかいです」     <li>     「うかいです」     </li><li>     「うかいです」     <li>     「うかいです」     </li><li>     「うかいです」     <li>     「うかいです」     </li><li>     「うかいです」     <li>     「うかいです」     </li><li>     「うかいです」     <li>     「うかいです」     </li><li>     「うかいです」     <li>     「うかいです」     </li><li>     「うかいです」     <li>     「うかいです」     </li><li>     「うかいです」     </li><li>     「うかいです」     <li>     「うかいです」     </li><li>     「うかいです」     </li><li>     「うかいです」     <li>     「うかいです」     </li><li>     「うかいです」     </li><li>     「うかいです」     <li>     「うかいです」     </li><li>     「うかいです」     </li><li>     「うかいです」     <li>     「うかいです」     </li><li>     「うかいです」     </li><li>     「うかいです」     <li>     「うかいです」     </li><li>     「うかいです」     </li><li>     「うかいです」     </li><li>     「うかいです」     </li><li>     「うかいです」     </li><li>     「うかいです」     </li><li>     「うかいです」     </li><li>     「うかいです」     </li><li>     「うかいです」     <li>     「うかいです」     </li><li>     「うかいです」     </li><li>     「うかいです」     </li><li>     「うかいです」     </li><li>     「うかいです」     </li><li>     「のいです」     </li><li>     「のいです」     </li><li>     「のいです」     </li><li>     「のいです」     </li><li>     「のいです」     </li><li>     「のいです」     </li><li>     「のいです」     </li><li>     「のいです」     </li><li>     「のいです」     </li><li>     「のいです」     </li><li>     「のいです」     </li><li>     「のいです」     </li><li> </li><li> </li><li> </li><li> </li><li> </li><li> </li><li> </li><li> </li><li> </li><li> </li><li> </li><li> </li><li> </li><li> </li><li> </li><li> </li><li></li></li></li></li></li></li></li></li></li></li></li></li></li></li></li></li></li></li></li></li></li></li></li></li></li></li></li></ul> | 藍燈恆亮 ●<br>紅燈恆亮 ●                                                                                                    | 1~6速手動循環切換<br>濾網到期                  |
| ()<br>顯示屏、<br>按鍵燈亮度鍵                                                                                                    | <ul><li>滅</li><li>●</li><li></li><li></li></ul> <li></li> <li><li></li><li><li></li><li><li></li></li></li></li> | 按鍵亮度關閉<br>按鍵亮度微亮<br>按鍵亮度最亮          |
| <b>(</b> 〕<br>兒童鎖                                                                                                    | 滅 ●<br>紅燈恆亮 ●                                                                                                    | 兒童鎖關閉<br>兒童鎖開啟                      |

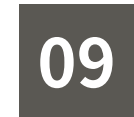

### 顯示螢幕說明

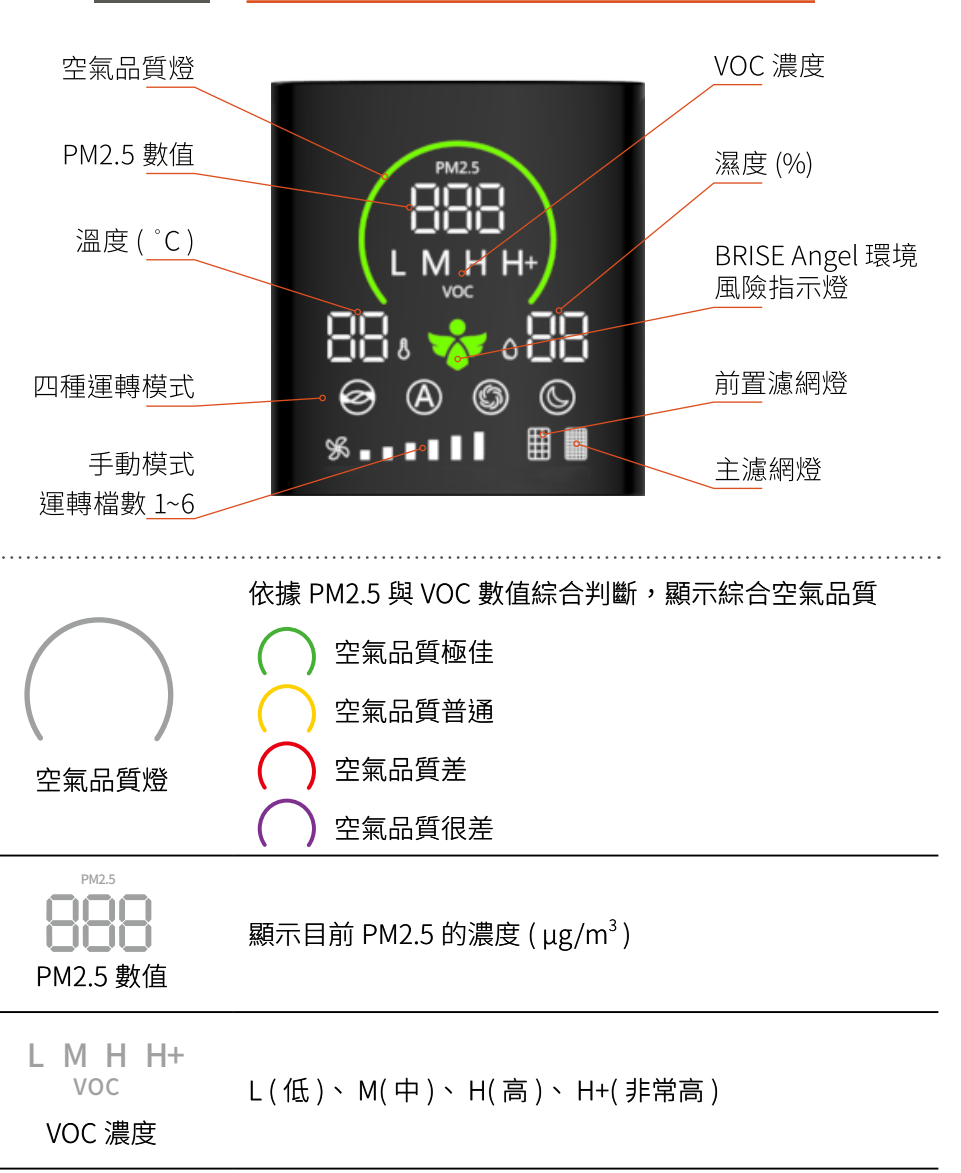

顯示目前溫度(°C攝氏)

溫度

20 按鍵與燈號說明

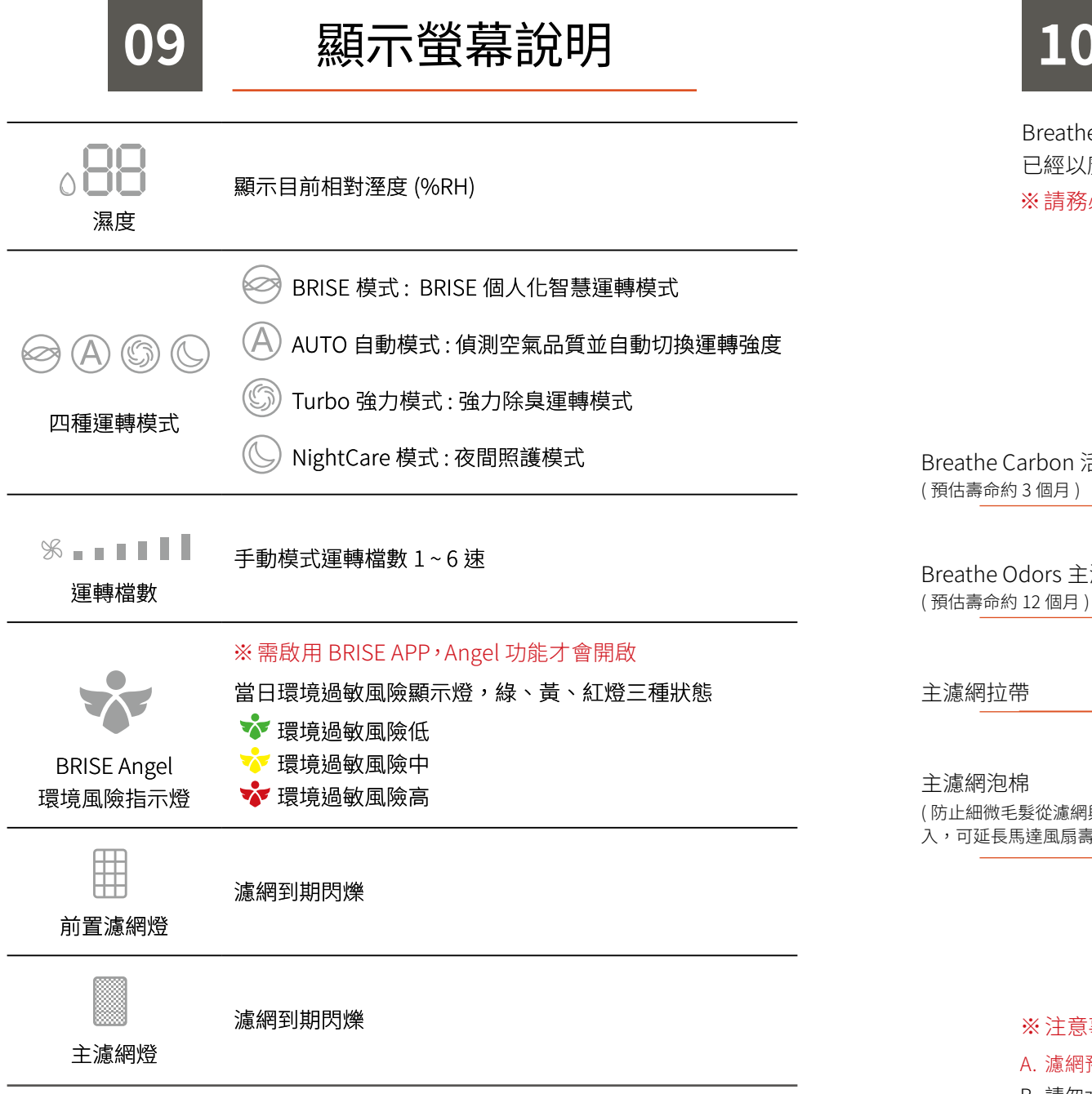

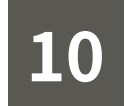

### 濾網說明

Breathe Carbon 活性碳前置濾網 +Breathe Odors 主濾網 已經以魔鬼氈黏合並安裝於設備內 ※請務必將濾網外塑膠套卸除後使用!!

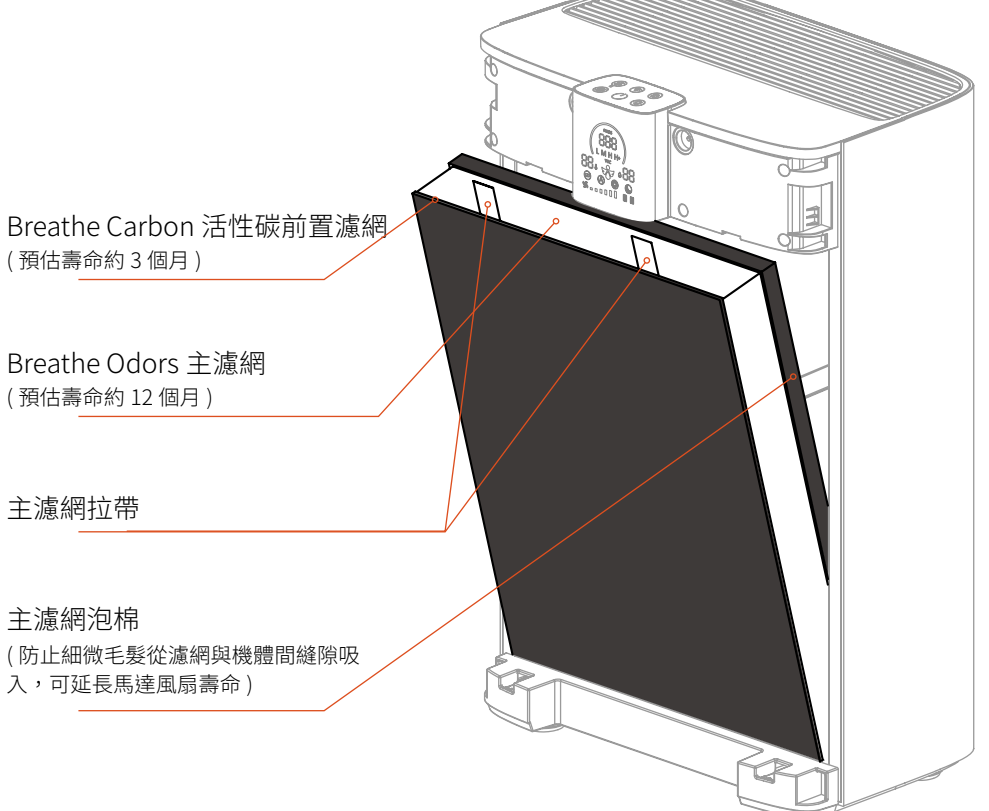

#### ※注意事項

- A. 濾網預估壽命僅供參考,實際壽命會因設備所在環境不同而有差異
- B. 請勿水洗或破壞濾網表面
- C. 濾網若有破損,過濾效果將降低,應盡早更換濾網
- D. 請使用原廠濾網以保障您的設備維修權益

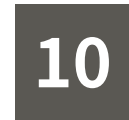

### 濾網說明

|     | 濾網名稱                                | 濾網層                                                                               | 功用                                                                                 |  |
|-----|-------------------------------------|-----------------------------------------------------------------------------------|------------------------------------------------------------------------------------|--|
| 前置  | Breathe Carbon<br>活性碳前置濾網<br>(出廠標配) | • 活性碳布                                                                            | · 初濾毛髮、皮屑、棉絮                                                                       |  |
| 濾網  | Breathe Bio<br>強效抗菌前置濾網<br>(選配)     | ・ 高分子樹脂 +<br>二氧化氯塗層                                                               | ·初濾毛髮、皮屑、棉絮<br>· 強效抗菌                                                              |  |
| 主濾網 | Breathe Odors<br>氣味加強型主濾網<br>(出廠標配) | <ul> <li>抗菌布</li> <li>HEPA 濾網</li> <li>強效型</li> <li>VOC<sup>+</sup> 濾網</li> </ul> | <ul> <li>減緩病菌孳生速度</li> <li>PM2.5 細懸浮微粒過濾能力達 99.9%</li> <li>過濾甲醛等有害氣體、除臭</li> </ul> |  |

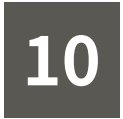

### 濾網說明

#### 如何確認濾網壽命到期

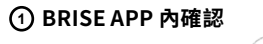

進入設備頁面,點選「」」濾網鍵,即可進入濾網資訊頁 確認濾網壽命

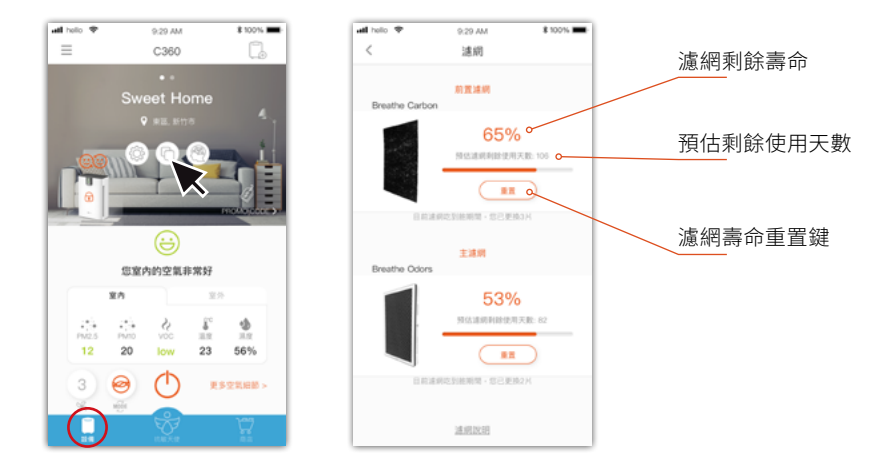

#### ② 設備顯示螢幕確認

設備顯示螢幕上濾網燈號閃爍即代表濾網壽命已盡,請盡速更換濾網

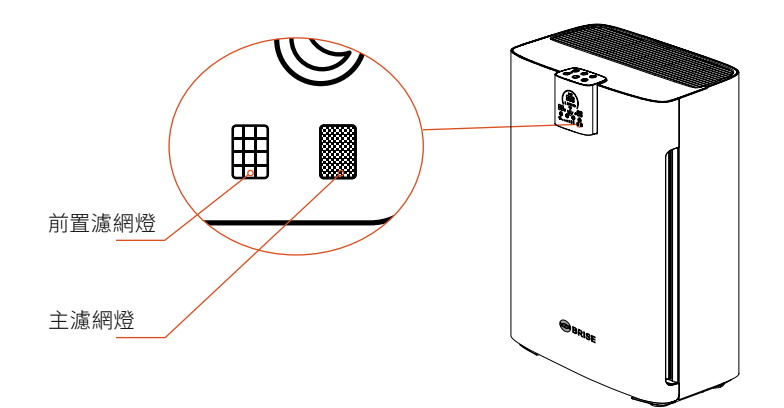

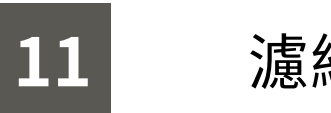

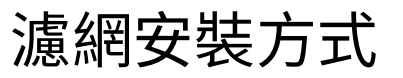

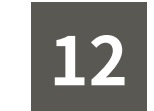

### 更換前置濾網

1. 關機並拔除設備電源

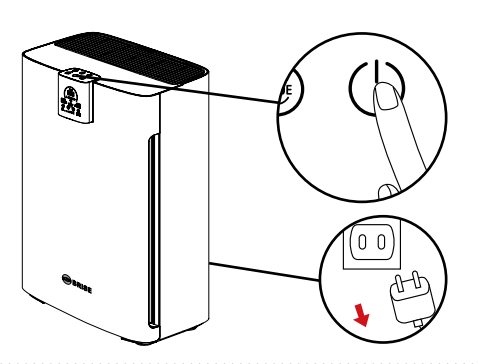

**2. 打開前蓋** 抓住前蓋向外拉出

**4. 移除舊濾網** 取出濾網

3. 貼上防塵貼紙

將防塵貼紙貼於前置濾網上,防止取下濾網時粉塵飛揚

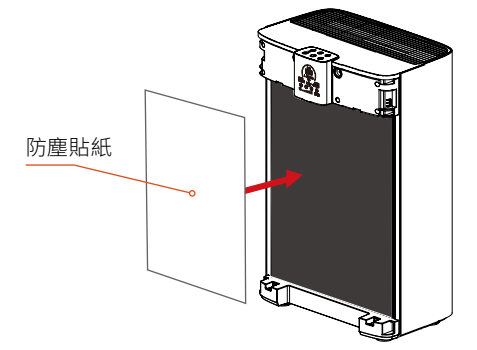

② 濾網平放於平坦檯面,輕輕撕除前置濾網,撕下後 將防塵貼紙與舊的前置濾網一起丟棄

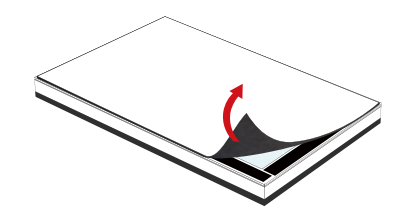

1.確認濾網方向
 主 濾網-朝向設備內側(靠機體風扇側)
 主濾網泡棉-朝向設備內側
 主濾網上方
 前 置 濾網-朝向設備外側(靠濾網蓋側)
 貼在主濾網魔鬼氈上
 主濾網泡棉

#### 2. 置入設備內

將濾網按圖示箭頭方向用 力塞入設備內即可

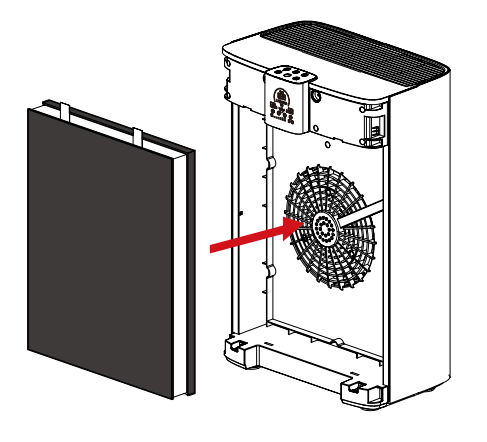

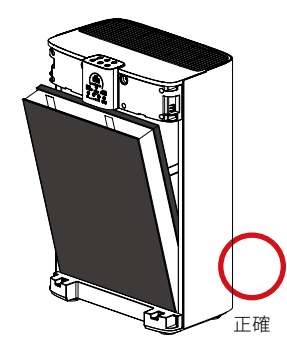

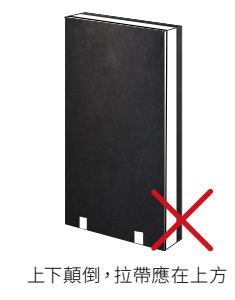

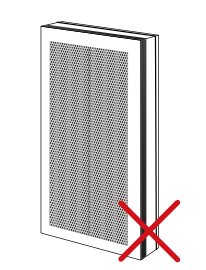

. . . . . . . . . . . . . .

內外側顛倒,主濾網泡棉 應朝向設備,前置濾網應 朝外

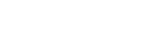

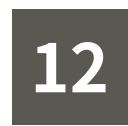

網與主濾網上的魔鬼氈黏合

將新的 Breathe Carbon 或 Breathe Bio 前置濾

(1) 將濾網按圖示箭頭方向用力塞入設備內

5. 換上新前置濾網

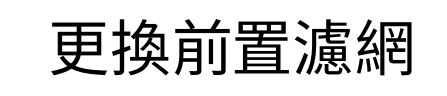

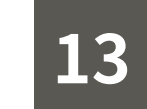

### 更換主濾網

1. 關機並拔除設備電源

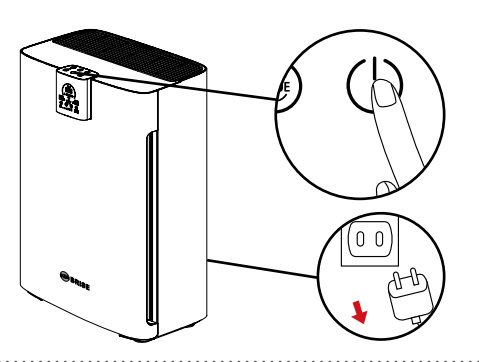

3. 貼上防塵貼紙 (若無防塵貼紙,可略過此步驟) 將防塵貼紙貼於前置濾網上,防止取下濾網時粉塵飛揚 防塵貼紙 防塵貼紙

 2. 打開前蓋
 3. 貼上防塵貼

 抓住前蓋向外拉出
 將防塵貼紙貼

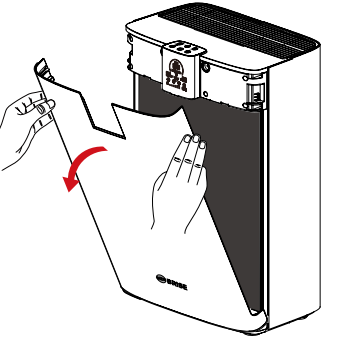

4. 移除舊濾網 取出舊濾網,丟棄

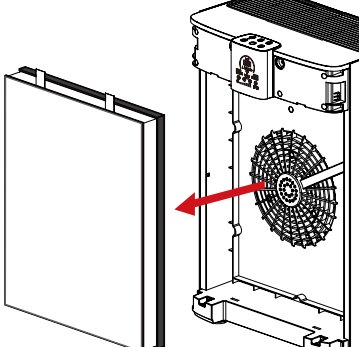

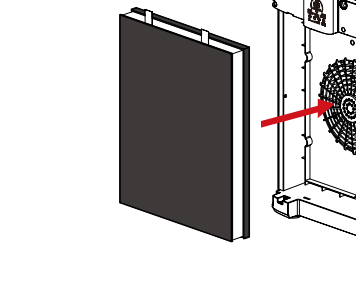

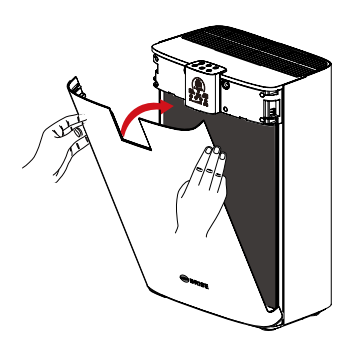

(2) 蓋回前蓋

※務必確認濾網安裝方向正確!

### 7. 濾網壽命重置

更換完成並蓋回前蓋後,等待 WiFi 重新連線。 進入 BRISE APP 設備頁面,點選 「「」」濾網鍵,進入濾網資訊 頁,「重置」前置濾網 Breathe Carbon 以完成更換。

或長按「 ( ) 」設備濾網指 示燈 5 秒

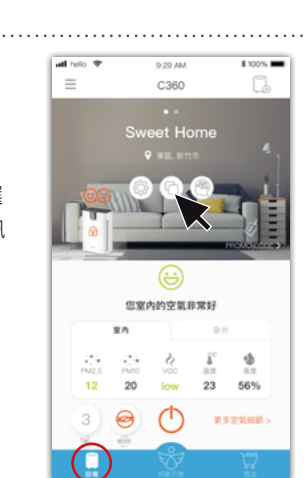

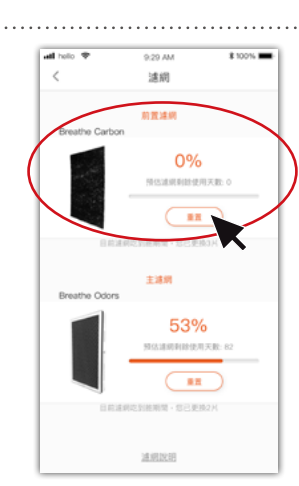

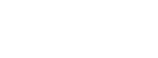

6.裝新濾網

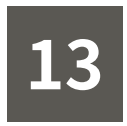

### 更換主濾網

### 5. 裝新濾網

 將新的已黏合的 Breathe Carbon 前置濾網與 Breathe Odors 主濾網按圖示箭頭方向用力 塞入設備內

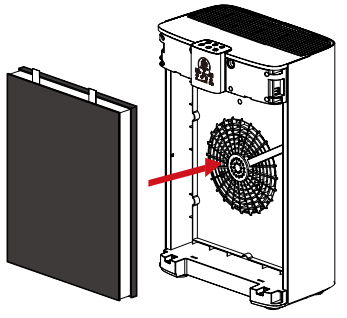

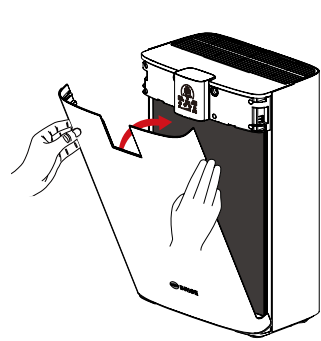

(2) 蓋回前蓋

#### ※務必確認濾網安裝方向正確!

#### 6. 濾網壽命重置

更換完成並蓋回前蓋後,等待 WiFi 重新連線。 進入 BRISE APP 設備頁面,點選 「〇」濾網鍵,進入濾網資訊 頁,「重置」前置濾網 Breathe Carbon 與主濾網 Breathe Odors 以完成更換

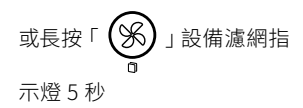

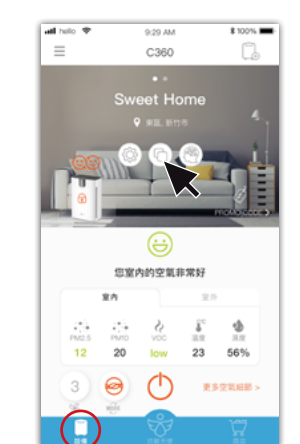

| unt holio ♥<br>< | 9.29 AM<br>連網      | \$ 100% |
|------------------|--------------------|---------|
| Breathe Carbon   | 前置達網               |         |
|                  | 0%<br>MSAR 0010717 |         |
|                  | 2000000 1 SCERU    |         |
| Breathe Odors    | 主連網                |         |
|                  | 0%<br>NG240000007  |         |
| 10.2 M           | 北京教育部 10 日東京2      | K       |
|                  | 通用政府               |         |

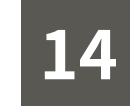

### 產品規格

| 潔淨輸出功率 (CADR) | 360 m³/h          |  |
|---------------|-------------------|--|
| 適用坪數          | 10~15 坪           |  |
| 馬達            | 直流變頻 DC motor     |  |
| 總額定消耗電功率      | 5 - 65 Watt       |  |
| 額定電壓 / 頻率     | 110V~ 60Hz        |  |
| 噪音            | 25 - 60 dB        |  |
| WiFi          | IEEE 802.11 b/g/n |  |
| 機身尺寸          | 35 x 24 x 53 cm   |  |
| 重量            | 6 kg              |  |

15 電器清潔保養

本機嚴禁水柱沖洗,宜用微潤布織用品擦拭清潔;表面若有嚴重汙垢請 使用中性清潔劑

機體不論清潔保養、濾網更換或其他拆除前網動作,均需先拔除電源線 以防意外

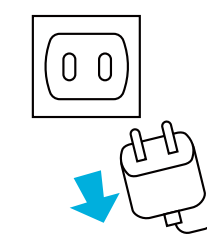

#### 為防止危險,清潔保養時必須將插頭拔離插座!

※ 若產品損壞請聯絡原廠,禁止自行修理以免發 生危險 本空氣清淨機如有馬達不轉或冒煙狀況,請盡 速將電源關閉並通知原廠

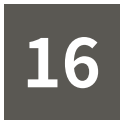

售後支援

#### 有任何使用上的問題,歡迎使用下列方式與我們聯繫

E-mail:support@brisecare.com

聯絡電話:(03)666-7960

LINE 官方帳號: @brisetaiwan

Facebook 粉絲專頁: BRISE 健康照護智慧空氣清淨機

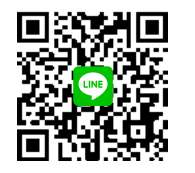

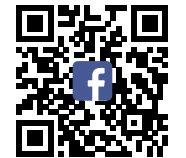

17

### 保固服務

#### 整機保固兩年,自售出日起算

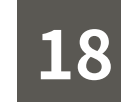

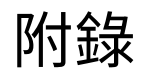

#### RoHS 宣告

| 設備名稱 : 空氣清淨機型號 (形式): C360<br>Equipment name Type designation (Type) |                   |                                                              |                      |                                                     |                                              |                                                      |
|---------------------------------------------------------------------|-------------------|--------------------------------------------------------------|----------------------|-----------------------------------------------------|----------------------------------------------|------------------------------------------------------|
|                                                                     |                   | 限用物質及其化學符號<br>Restricted substances and its chemical symbols |                      |                                                     |                                              |                                                      |
| 單元 Unit                                                             | 鉛<br>Lead<br>(Pb) | 汞<br>Mercury<br>(Hg)                                         | 鎘<br>Cadmium<br>(Cd) | 六價鉻<br>Hexavalent<br>chromium<br>(Cr <sup>+6)</sup> | 多溴聯苯<br>Polybrominated<br>biphenyls<br>(PBB) | 多溴二苯醚<br>Polybrominated<br>diphenyl ethers<br>(PBDE) |
| 電源線組、內部配線                                                           | 0                 | 0 0 0 0 0 0                                                  |                      |                                                     |                                              |                                                      |
| 馬達組                                                                 | 0                 | 0 0 0 0 0 0                                                  |                      |                                                     |                                              | 0                                                    |
| 塑膠元件                                                                | 0                 | 0 0 0 0 0 0                                                  |                      |                                                     |                                              |                                                      |
| 濾網各元件                                                               | 0 0 0 0 0 0       |                                                              |                      |                                                     |                                              |                                                      |
| 負離子產生器組件                                                            | 0 0 0 0 0 0       |                                                              |                      |                                                     |                                              |                                                      |
| 電路板相關零組件                                                            | 0                 | 0                                                            | 0                    | 0                                                   | 0                                            | 0                                                    |
| 金屬部件                                                                | 0                 | 0                                                            | 0                    | 0                                                   | 0                                            | 0                                                    |

備考 1. 〝超出 0.1 wt %′ 及 〝超出 0.01 wt %′ 係指限用物質之百分比含量超出百分比含量基準值。

Note 1: "Exceeding 0.1 wt %" and "exceeding 0.01 wt %" indicate that the percentage content of the restricted substance exceeds the reference percentage value of presence condition.

備考 2.℃ 係指該項限用物質之百分比含量未超出百分比含量基準值。

Note 2: " $\bigcirc$ " indicates that the percentage content of the restricted substance does not exceed the percentage of reference value of presence.

備考 3. "一"係指該項限用物質為排除項目。

Note 3: The "-" indicates that the restricted substance corresponds to the exemption.

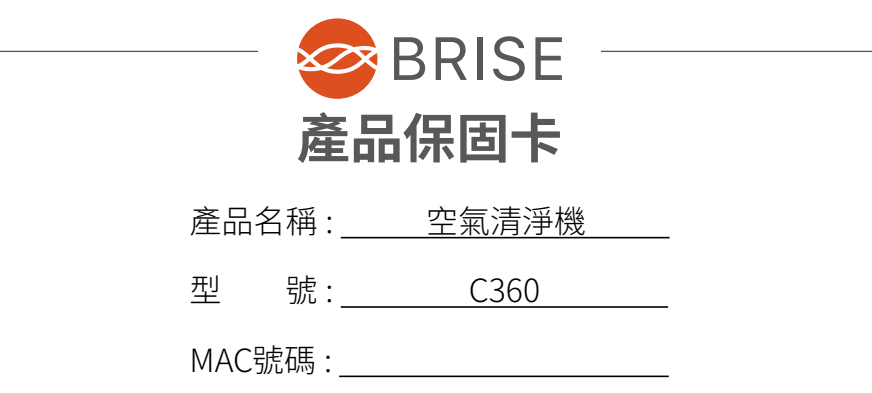

| 姓名         | 電話手機     |    |
|------------|----------|----|
| 地址         |          |    |
| 購買日期       | 保固<br>期間 | 兩年 |
| 經銷商<br>蓋章處 |          |    |

※請由原購買經銷商加蓋店章後填寫購買日期,並妥善保管,以確保您的權益

顧客服務專線: (03) 666-7960

台灣艾特維股份有限公司

新竹市科學園區力行一路1號3A1-6

台灣艾特維股份有限公司 地址:新竹市科學園區力行一路1號3A1-6 電話:(03)666-7960 官網:https://www.brisecare.com 商品原產地:中國